### Pearson Interim Assessment

March 29, 2023

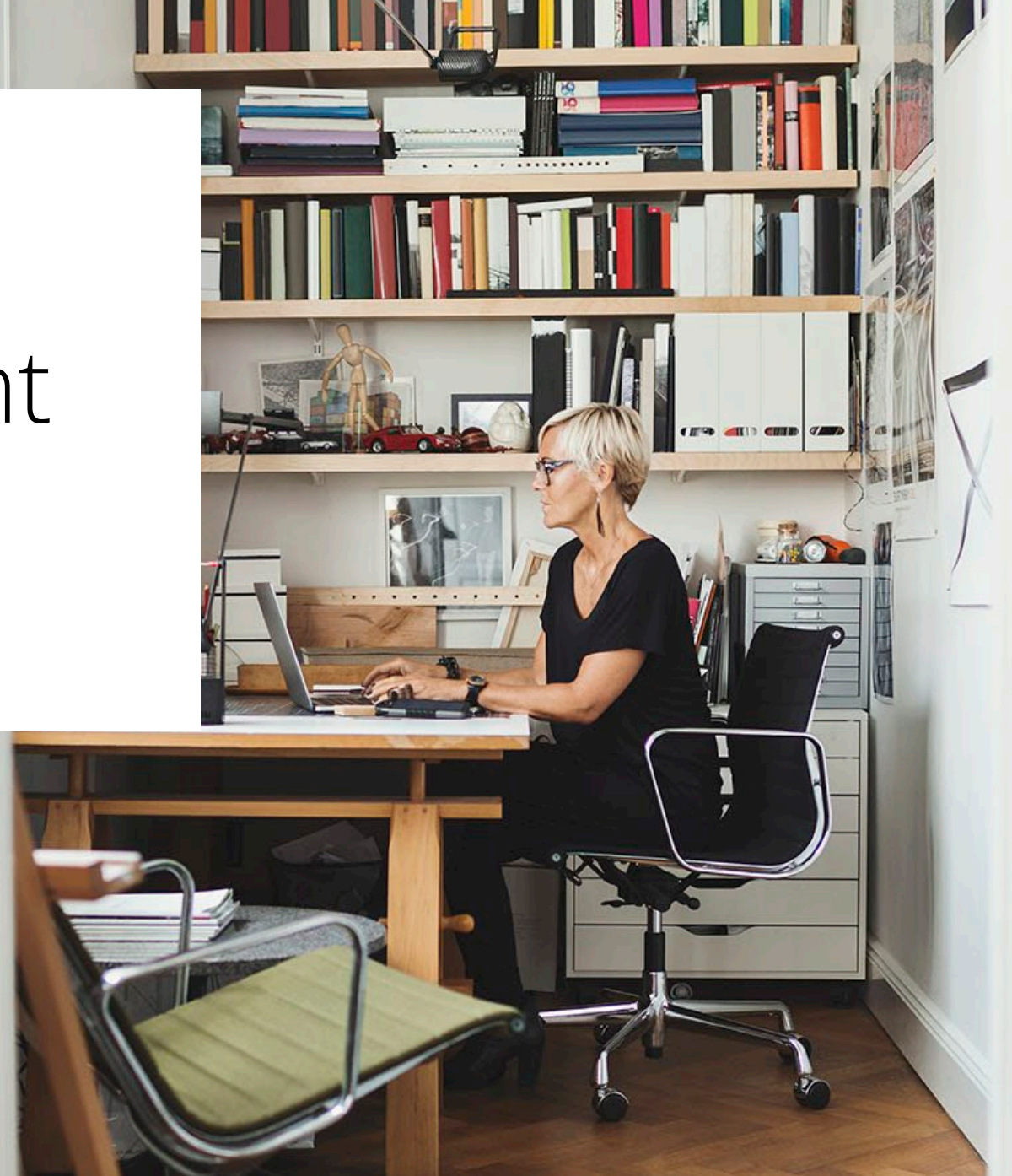

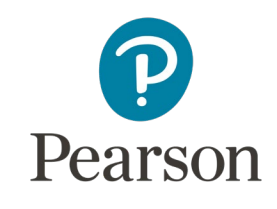

#### Welcome to the Pearson Interim Assessment

The following slides provide an overview of some key features of what you can expect from the Pearson Interim Assessment. This assessment uses TestNav for student test delivery and the ADAM platform for access to scheduling, proctoring and reports.

As you review the, please reach out with any questions. We're happy to help you.

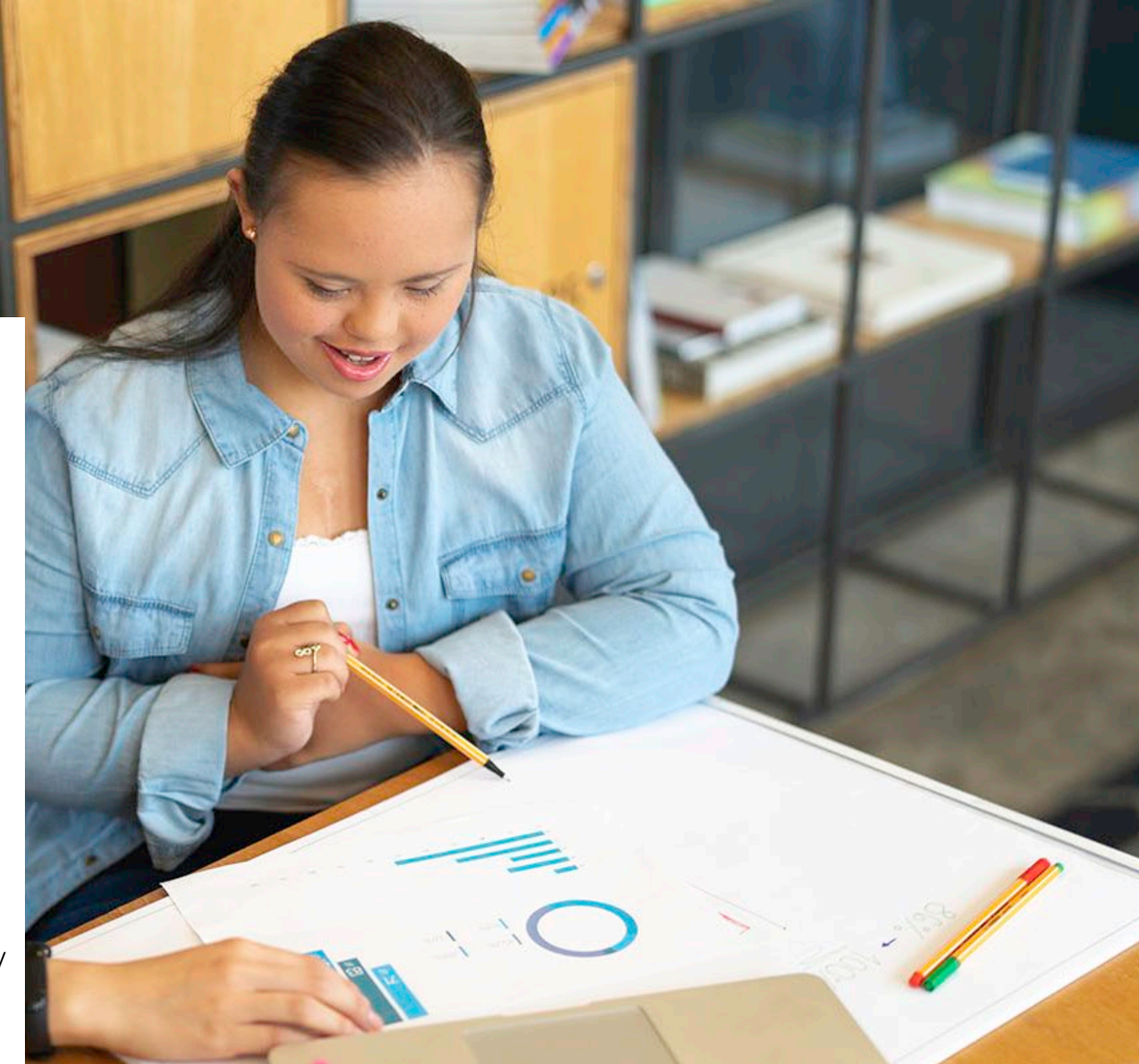

### Scheduling a Test

Schools and districts can schedule interim tests within the defined testing windows.

#### 2023-24 School Year Testing Dates

| Interim 1/Fall   | Sep 18 - Oct 27, 2023 | 6 weeks |
|------------------|-----------------------|---------|
| Interim 2/Winter | Jan 8 - Feb 23, 2024  | 7 weeks |
| Interim 3/Spring | Apr 8 - May 24, 2024  | 7 weeks |

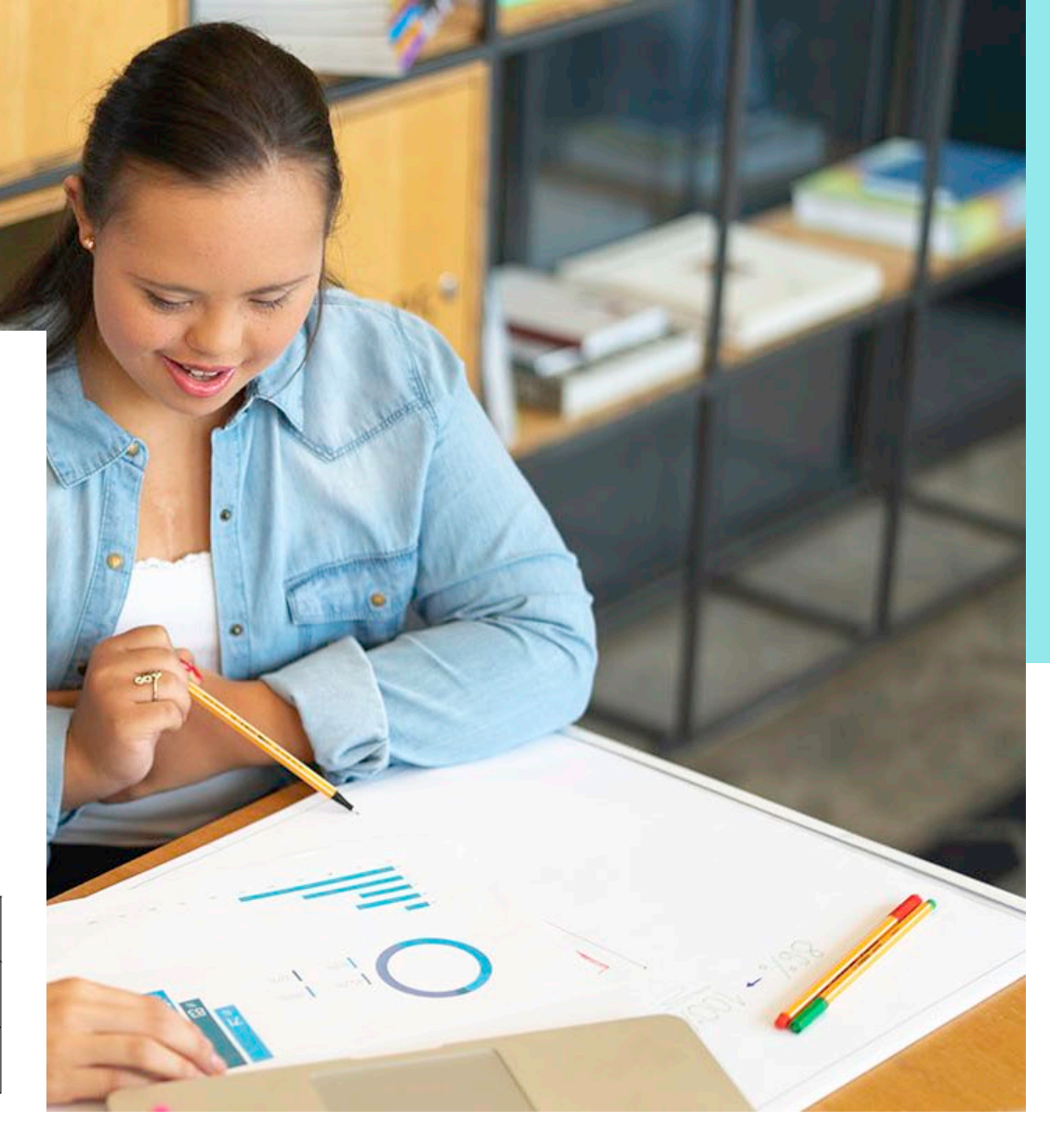

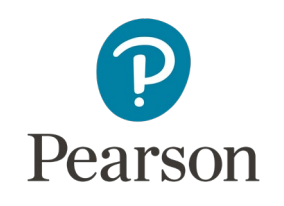

# Proctor Experience

**Delivered in ADAM** 

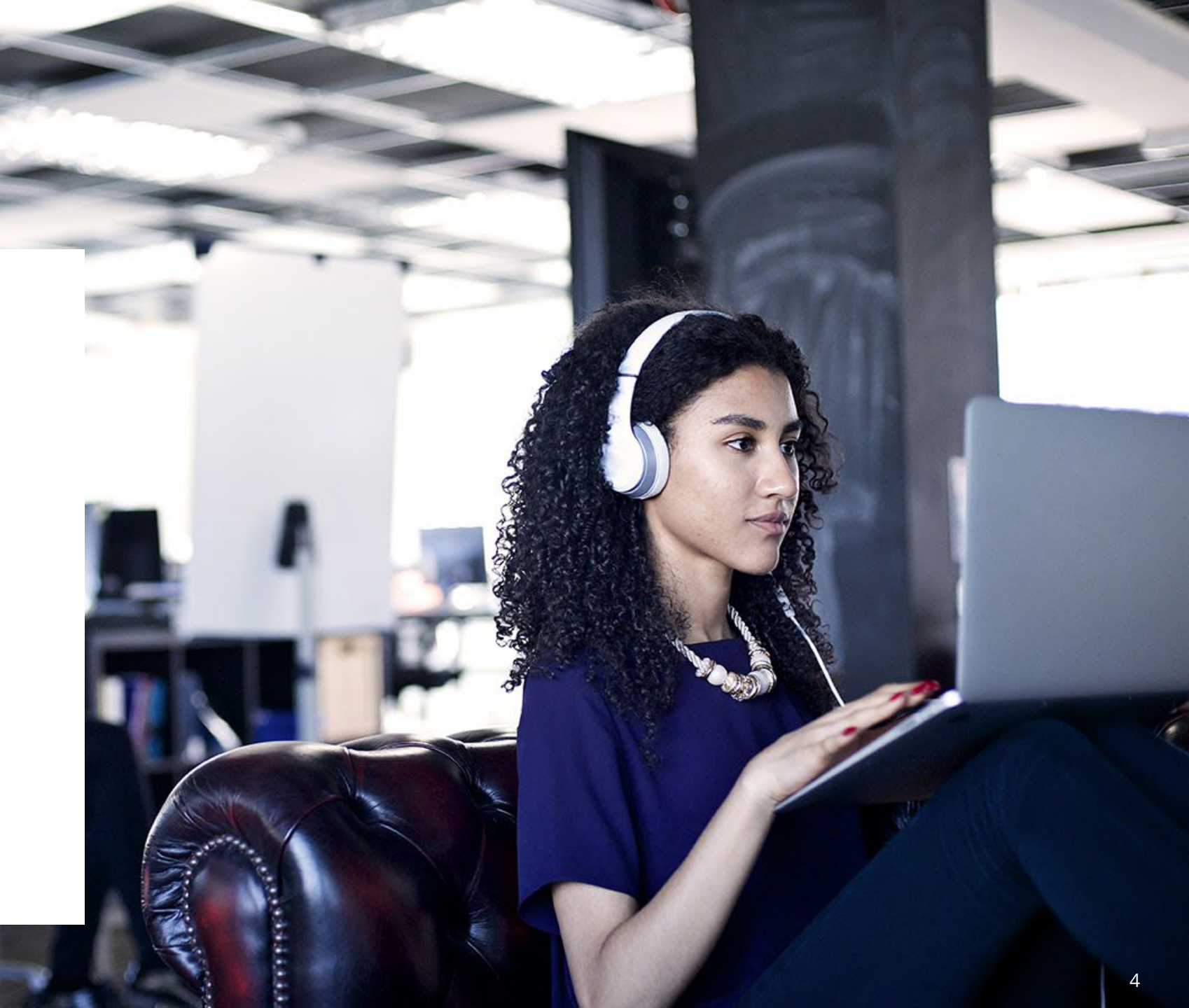

#### Proctor Dashboard: Preparing for the test

The Proctor dashboard is where you will see your students and print their cards with the test code.

|                                            | Testing Information                                                                     |                                              | Config Information |                                        |            |      | Actions |                |                   |
|--------------------------------------------|-----------------------------------------------------------------------------------------|----------------------------------------------|--------------------|----------------------------------------|------------|------|---------|----------------|-------------------|
| Test:<br>Administration:<br>Proctor Group: | Trait Scoring<br>Trait Scoring Administration<br>06MAT-Villages01-0201CLS Trait Scoring | Test Window:<br>Proctor Name:<br>Kiosk Only: |                    | 08/17/22 - 08/31/22<br>📝 amy amy<br>No | Test Code: |      |         |                | JU4UR5 🖉          |
|                                            |                                                                                         |                                              |                    |                                        |            |      |         |                |                   |
|                                            |                                                                                         |                                              | Not Started        |                                        |            |      |         |                |                   |
| All Not Started                            | In Progress Submitted                                                                   |                                              |                    |                                        |            |      |         |                | II <b>&gt;</b> +0 |
| Search                                     |                                                                                         |                                              |                    |                                        |            |      |         | 1 to 19 (19) « | c 1 > »           |
| ♦ Tester                                   | dentifier                                                                               | Progress                                     | \$ Started Time    | Health                                 | Section    | Item | Accom   | TTS            | Actions           |
| Adonis West                                | STU-06MAT-Villages01-020104                                                             | Not Started                                  | Not Started        | Not Started                            | None       | None |         | ۲              |                   |
| Andres Gottlieb                            | STU-06MAT-Villages01-020110                                                             | Not Started                                  | Not Started        | Not Started                            | None       | None |         | ۲              |                   |
| Arne Barrows                               | STU-06MAT-Villages01-020108                                                             | Not Started                                  | Not Started        | Not Started                            | None       | None |         | ۲              |                   |
| Carleton Franecki                          | STU-06MAT-Villages01-020100                                                             | Not Started                                  | Not Started        | Not Started                            | None       | None |         |                |                   |

### Student Test Cards

| Layout Grouping 🕽                      | Choose Proctor Groups Proctor Groups: 1 |  |  |  |
|----------------------------------------|-----------------------------------------|--|--|--|
| H H Sequential Stacked                 | Pages: 3                                |  |  |  |
| Page                                   | 9]                                      |  |  |  |
| Training District                      | Training District                       |  |  |  |
| Arne Barrows                           | Sonia Beatty                            |  |  |  |
| Trait Scoring                          | Trait Scoring                           |  |  |  |
| Test Code                              | Test Code                               |  |  |  |
| JU4UR5                                 | JU4UR5                                  |  |  |  |
| Student ID                             | Student ID                              |  |  |  |
| STU-06MAT-Villages01-0201              | STU-06MAT-Villages01-02                 |  |  |  |
| Trait Scoring Administration           | Trait Scoring Administration            |  |  |  |
| 06MAT-Villages01-0201CLS Trait Scoring | 06MAT-Villages01-0201CLS Trait Scoring  |  |  |  |

#### Proctor Dashboard: Monitoring a Test In Progress

|                            | Complete (I)                |              |                      |             |                |          |                 |                  |
|----------------------------|-----------------------------|--------------|----------------------|-------------|----------------|----------|-----------------|------------------|
|                            | Complete                    |              |                      |             | in Program     |          |                 |                  |
| All Not Storted In Progres | s Submitted Needs Attention |              |                      |             |                |          | Late Add        | H 🕨 🚸            |
| Search                     |                             |              |                      |             |                | Auto Ref | resh 1 to 3 (3) | 8 8 <b>1</b> 8 8 |
| + Tester                   | 0 Identifier                | © Progress   | \$ Started Time      | Health      | Item           | Accom    | TTS             | Actions          |
| Pearson Student05          | pearson.student05           | In Progress. | Oct 27th, 6:03:06 pm | Exited      | N/A            |          | ۵               | © #              |
| Pearson Student06          | pearson.student06           | In Progress  | Oct 31st, 9:22:59 am | Not Storted | N/A            |          | ۲               | (O) HH           |
| Pearson Student08          | pearson.student08           | Submitted    | Oct 27th, 610:25 pm  | Submitted   | 100% Attempted |          | ۲               | H                |
|                            |                             |              |                      |             |                |          |                 |                  |

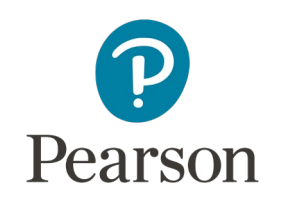

# Testing Experience

- Student Login
- Sample items

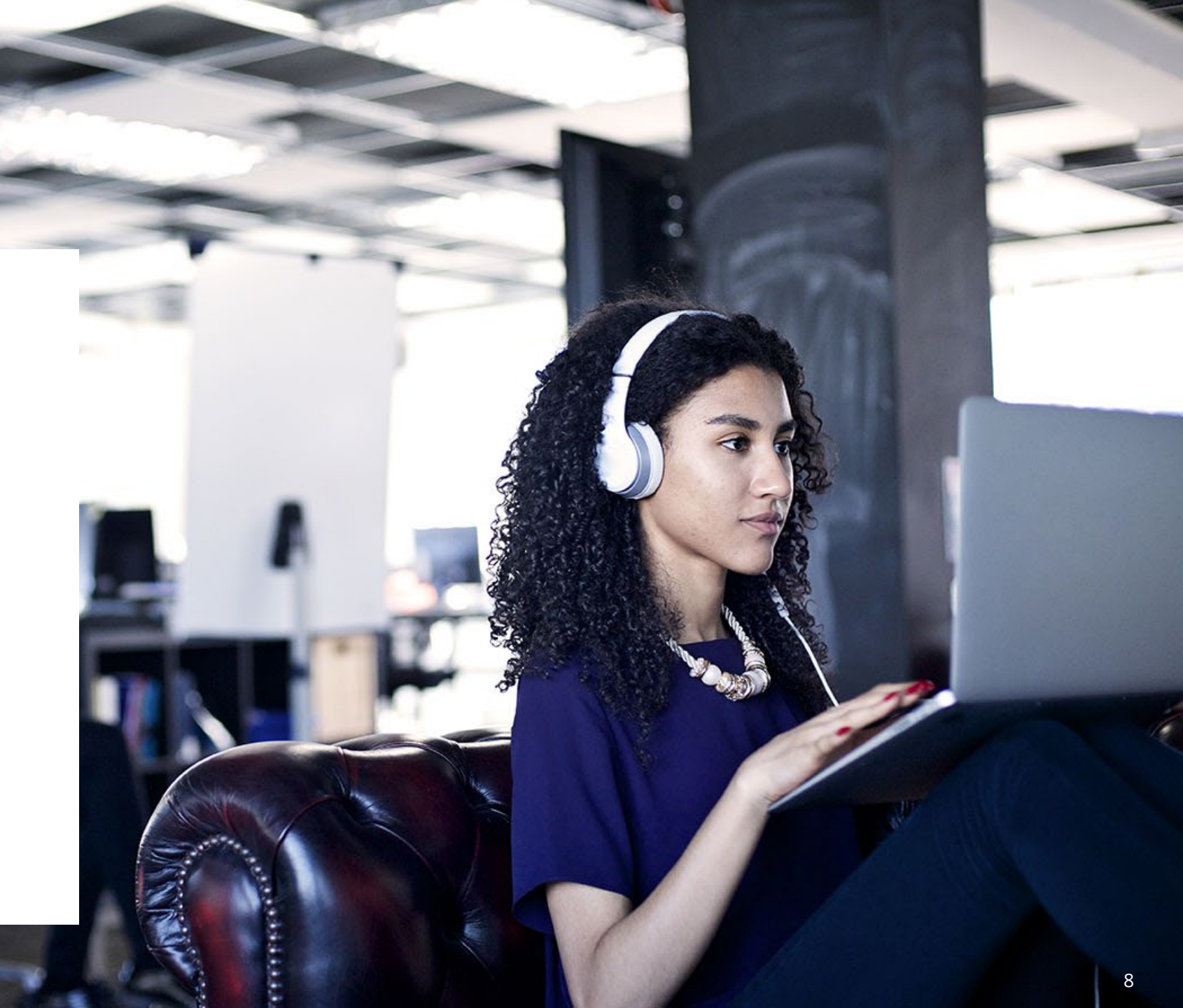

#### TestNav Student Login: Enter Test Code

Students will enter the test code from their card.

| Training District<br>Arne Barrows                                      |
|------------------------------------------------------------------------|
| Trait Scoring<br>Test Code<br>JU4UR5                                   |
| Student ID<br>STU-06MAT-Villages01-0201                                |
| Trait Scoring Administration<br>06MAT-Villages01-0201CLS Trait Scoring |

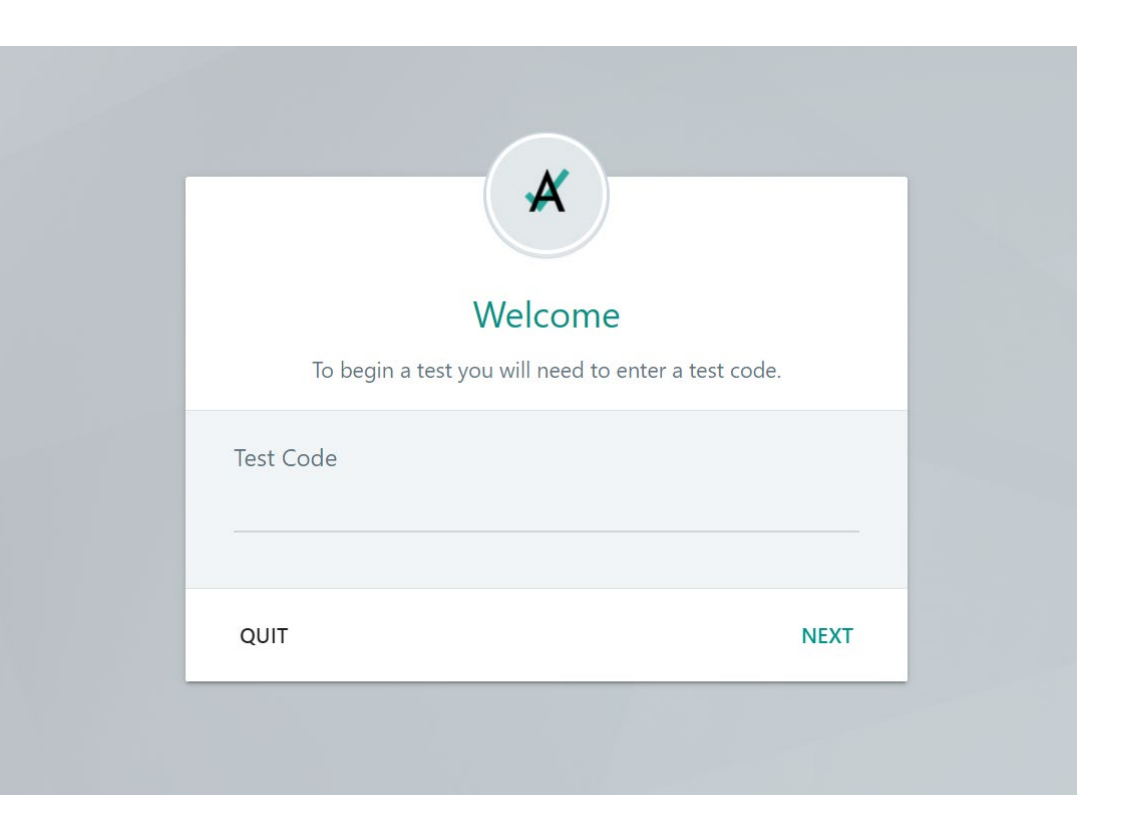

#### TestNav Student Login: Enter Student ID

Students will then enter their student ID as their identifier.

| Training District Arne Barrows |                                           |
|--------------------------------|-------------------------------------------|
| Trait Scoring                  | E2E Grade 01 Reading Field Test           |
|                                | Enter your information before continuing. |
|                                | Test Type: SCHEDULED                      |
| 1-0201                         | Identifier                                |
| Trait Scoring Administration   | Enter vour identifier                     |

### Sample Item: Grade 3 Reading

| Why the Evergreen Trees Never Lose Their Leaves<br>by Florence Holbrook<br>Winter was coming, and the birds had flown far to the south,<br>where the air was warm and they could find berries to eat. One<br>little bird had broken its wing and could not fly with the others. It<br>was alone in the cold world of frost and snow. The forest looked<br>warm, and it made its way to the trees as well as it could, to ask | Read this sentence from paragraph 3.         "No, indeed," answered the birch-tree, drawing her fair green leaves away         Which two words mean the same as drawing as it is used in this sentence?         Move the correct answers to the box.         Moving       Catching         Marking       Pulling |
|----------------------------------------------------------------------------------------------------|----------------------------------------------------------------------------------------------------|
| <ul> <li>Pirst it came to a birch-tree. "Beautiful birch-tree," it said, "my wing is broken, and my friends have flown away. May I live among your branches till they come back to me?"</li> </ul>                                                                                                    | Words That Mean the Same as <u>drawing</u>                                                                                                    |
| No, indeed," answered the birch-tree, drawing her fair green<br>leaves away. "We of the great forest have our own birds to help. I<br>can do nothing for you."                                                                                                    |                                                                                                    |
| The birch is not very strong," said the little bird to itself, "and it night be that she could not hold me easily. I will ask the oak." So he bird said, "Great oak-tree, you are so strong. Will you not let                                                                                                    |                                                                                                    |

# Sample Item: Grade 5 Math

| ← → Review 	 \ Review 	 \ C Bookmark 	 	 ×                                        | TestNav User |
|-----------------------------------------------------------------------------------|--------------|
| TRANSCEND MATH GRADE 5 RELEASED ITEMS - TEACHER VERSION / SECTION 1 / 5 OF 5 / 0% |              |
|                                                                                   |              |
| Which pairs of numbers are compared correctly?                                    |              |
| Select all the correct answers.                                                   |              |
| □ A. 0.424 > 0.43                                                                 |              |
|                                                                                   |              |
| B. 0.67 < 0.672                                                                   |              |
| □ C. 0.9 > 0.882                                                                  |              |
|                                                                                   |              |
| □ D. 0.547 < 0.546                                                                |              |
|                                                                                   |              |
| L E. 0.119 > 0.12                                                                 |              |
| □ F. 0.284 < 0.314                                                                |              |
|                                                                                   |              |

# Sample Item: Grade 7 Math

| ← → Review 	 C Bookmark                                                                             | TestNav User | • |
|----------------------------------------------------------------------------------------------------|--------------|---|
| TRANSCEND MATH GRADE 7 RELEASED ITEMS - TEACHER VERSION / SECTION 1 / 2 OF 5 / 0%                   |              |   |
|                                                                                                    |              |   |
| A paper company is manufacturing a new gift box in the shape of a right triangular prism, as shown. |              |   |
| 13 in.<br><u>S</u><br>13 in.<br><u>S</u><br>13 in.<br><u>15 in.</u>                                 |              |   |
| What is the total surface area of all five faces of the gift box?                                   |              |   |
| O A. 405 square inches                                                                              |              |   |
| O B. 510 square inches                                                                              |              |   |
| O C. 660 square inches                                                                              |              |   |
| O D. 810 square inches                                                                              |              |   |

#### Sample Item: Grade 8 Reading

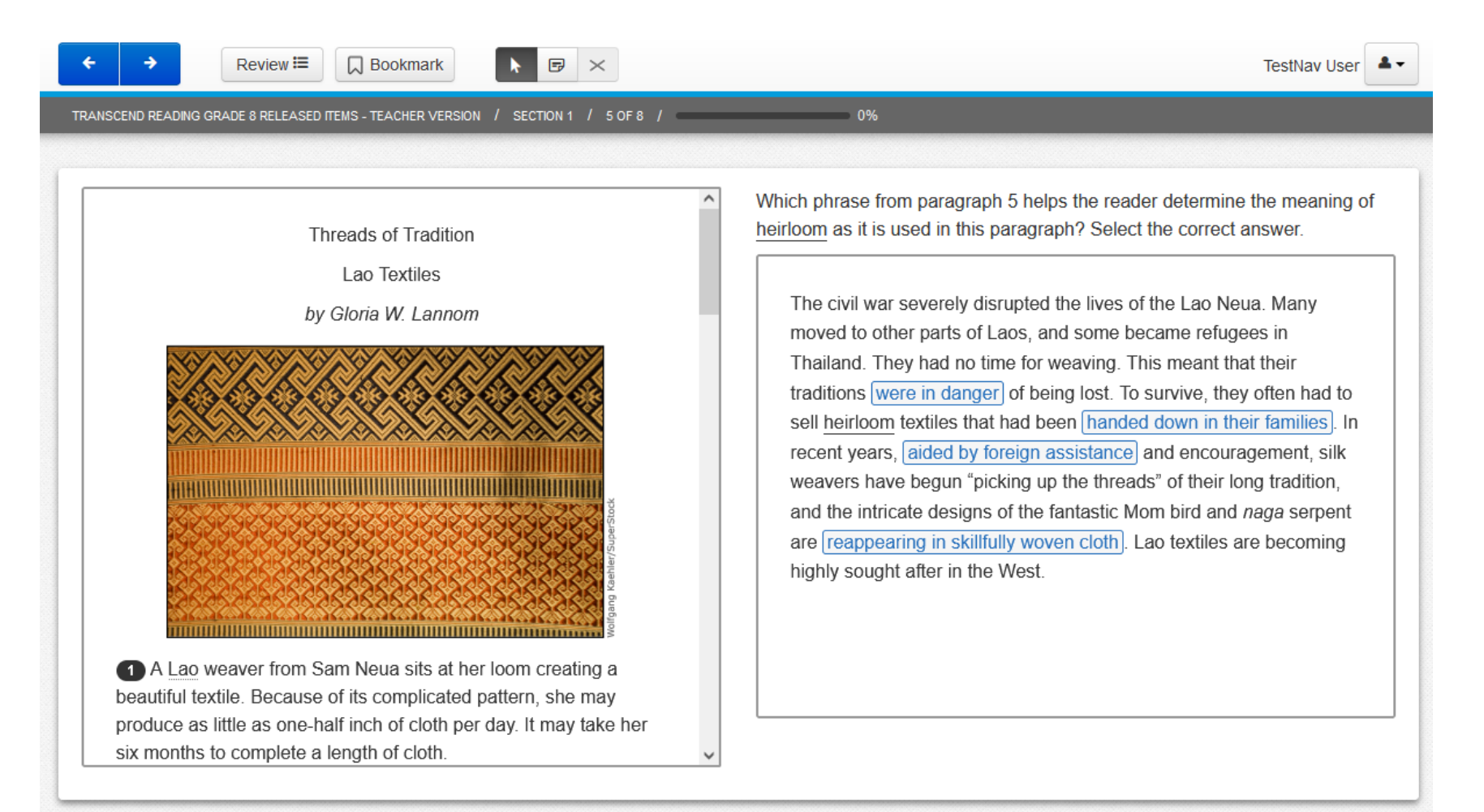

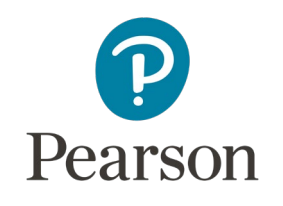

### Sample Reports

- Individual Student Report
- Administration Report
- Class Report
- Video Student Report (option for 2024-25)

Report design will be consistent with ND A+ reports

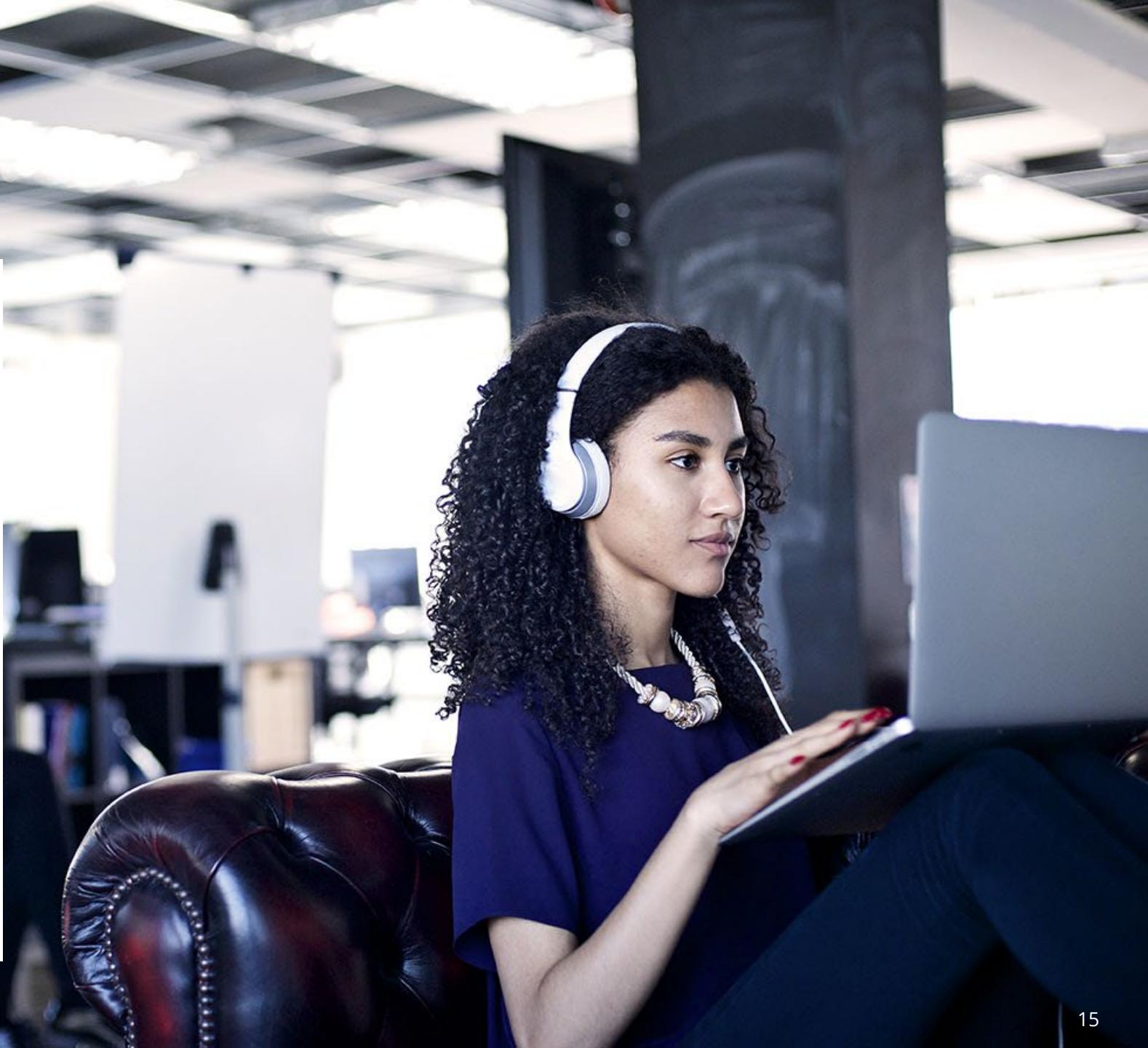

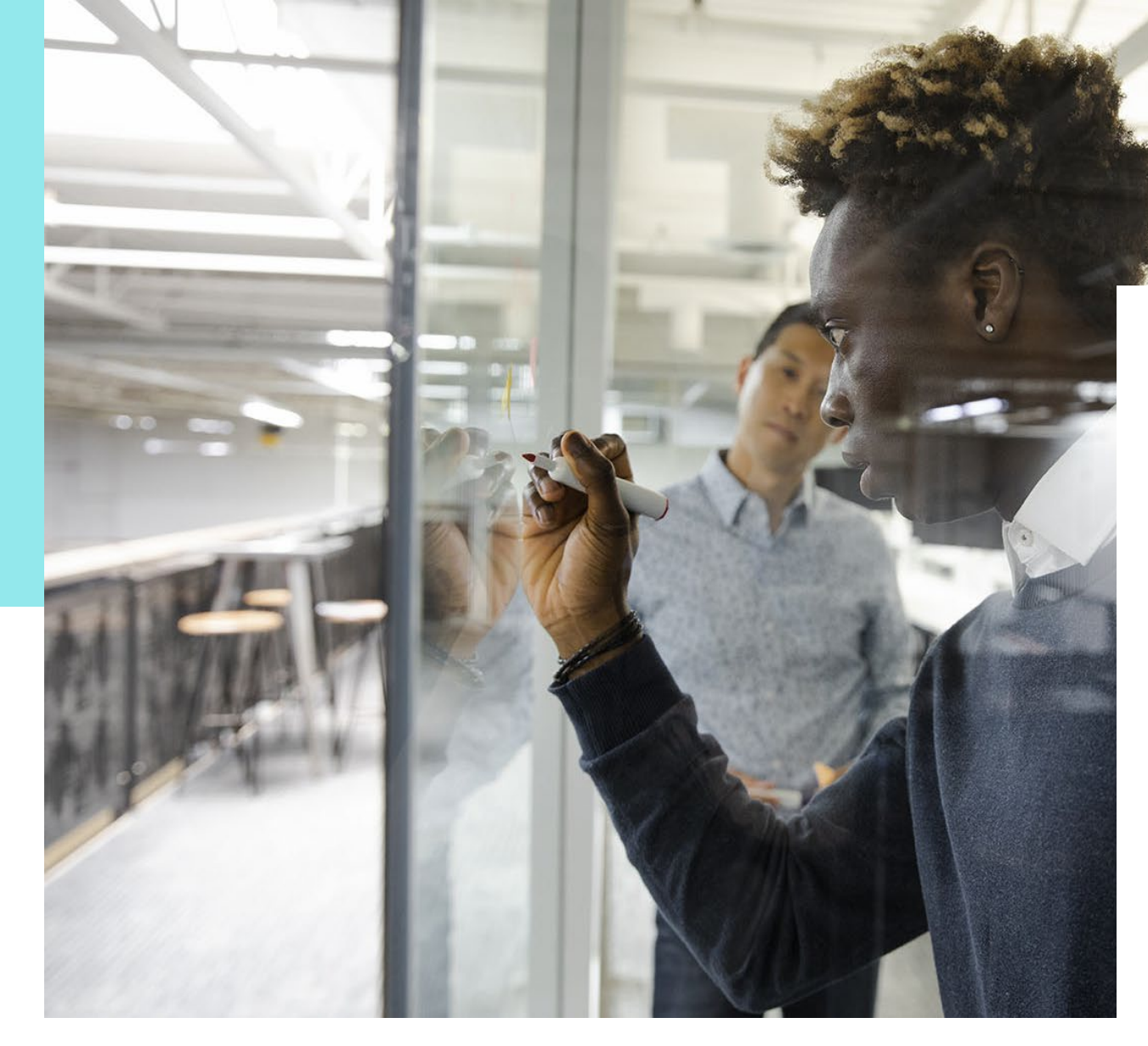

#### Individual Student Report (ISR)

- Overall scale score for each content area
- Scale score in a line graph with range
- Reporting categories
  - Number of on grade items
  - Scale score
- Graph of Student Growth with performance levels

### Sample: Individual Student Report

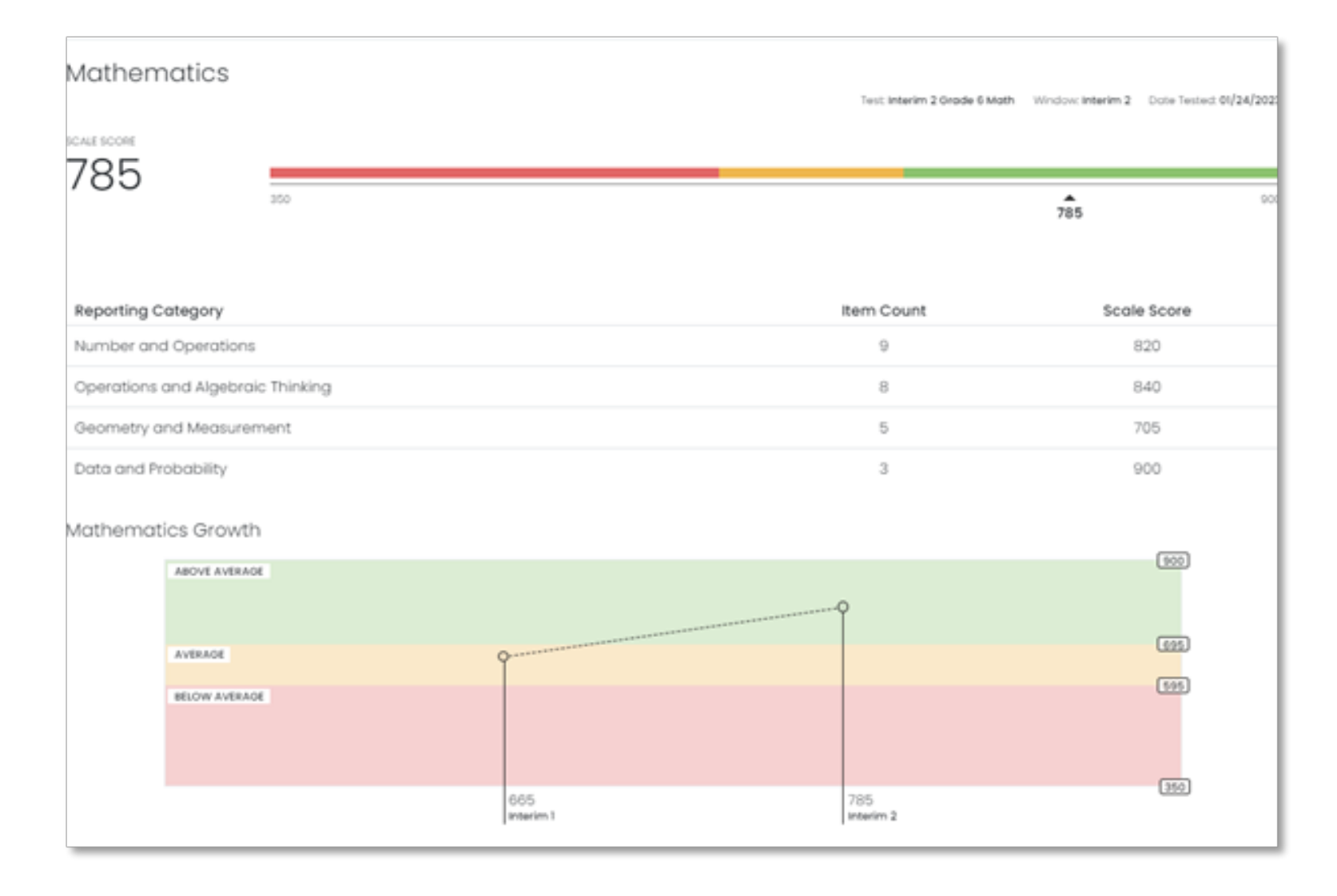

### Sample Individual Student Report: Prediction of Summative Results

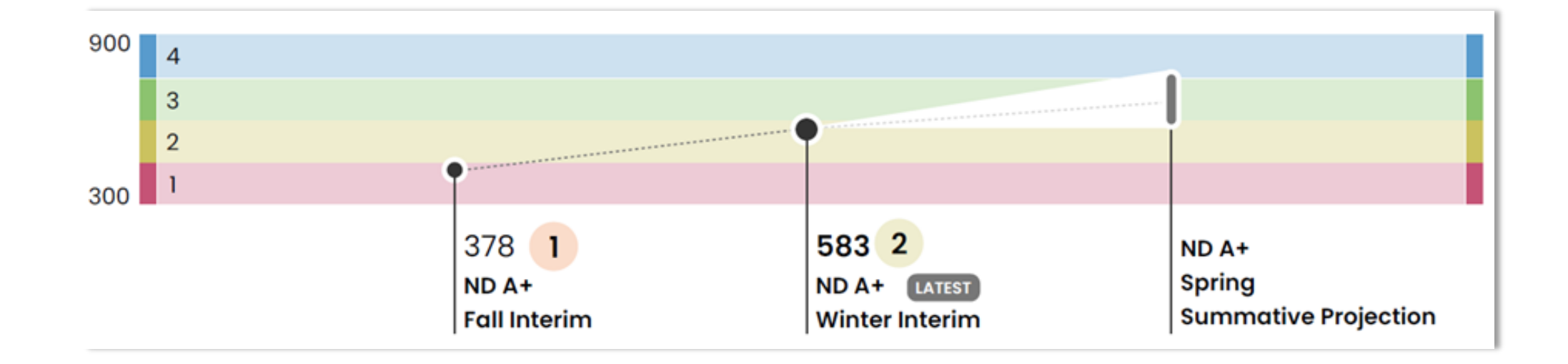

*ISRs will track student performance across interim assessments to provide a prediction of summative assessment performance.* 

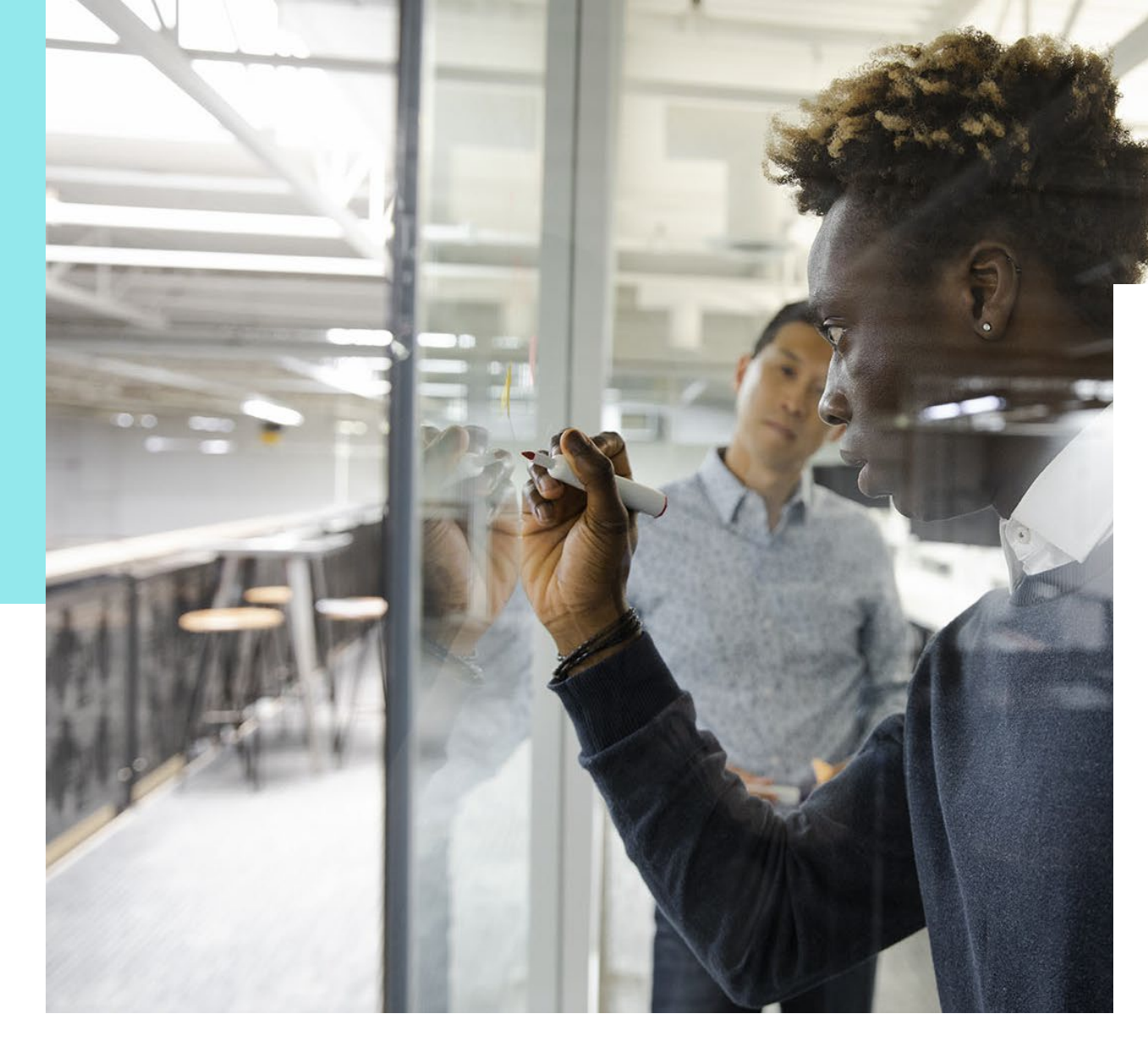

#### Administration Report

- Test progress by administration
  - Scored, In Progress, Not Started
- Line graph with average scale score within scale range
- District or school level

# Sample: Administration Report

| Pearson Grade 06     10     20       Periods:     Grade: 06     Session(s): Interim 1     STUDENTS     ADMINI                          | STRATIONS                                                      |                        |
|----------------------------------------------------------------------------------------------------|----------------------------------------------------------------|------------------------|
| District Tests (4)                                                                                                    | View: Roster Administration                                    |                        |
| Test Program           2022-2023 Interim Pilot •         Grades:         Content A           03, 04, 05, 06, 07, 08         Math, Real | reas: Testing Windows:<br>ding Interim 1, Interim 2, Interim 3 | LEI View ISR           |
| Search Administrations Q 4                                                                                                    |                                                                | Sort By: Most Recent • |
| JAN25 Interim 1 Grade 6 Reading<br>Grade: 06 Reading<br>Jan 23, 2023 - Feb 5, 2023                                                     | TEST 1 of 6<br>PROGRESS SCORED                                 | AVERAGE SCORE: 645     |
| JAN25 Interim 1 Grade 6 Math<br>Grade: 06 Math<br>Jan 23, 2023 - Feb 5, 2023                                                           | TEST 2 of 6<br>PROGRESS SCORED                                 | AVERAGE SCORE: 678     |
| JAN25 Interim 2 Grade 6 Math<br>Grade: 06 Math<br>Jan 23, 2023 - Feb 5, 2023                                                           | TEST 2 of 10<br>PROGRESS SCORED                                | average score: 770     |
| JAN25 Interim 2 Grade 6 Reading<br>Grade: 06 Reading<br>Jan 16, 2023 - Feb 5, 2023                                                     | TEST 1 of 6<br>PROGRESS SCORED                                 | AVERAGE SCORE: 700     |

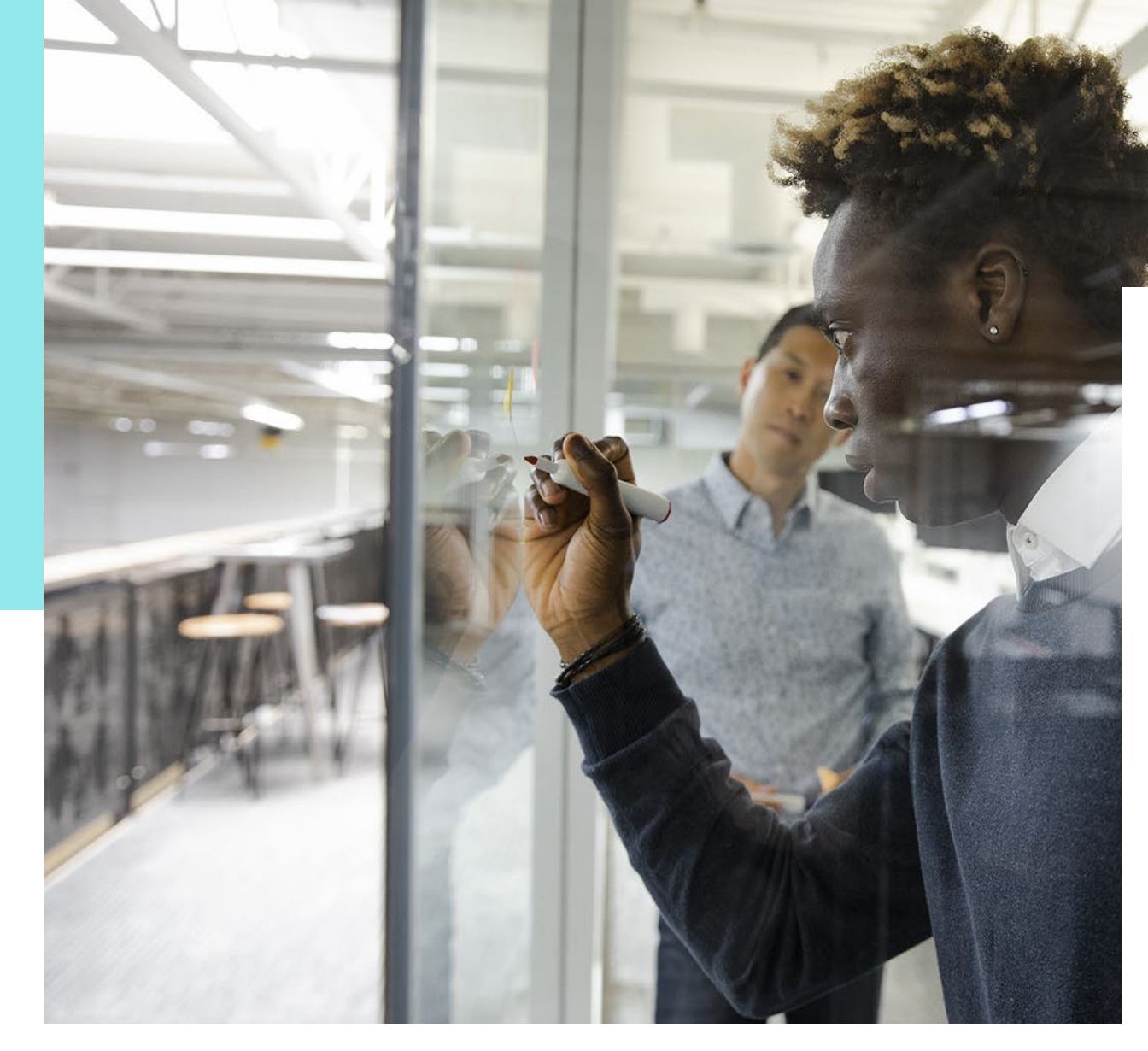

#### Class Report

- Class level Teacher dashboard
- Side by side column view of each interim by student
- Student scale score and performance level for each interim

### Sample: Class Report

← Class Report

Home > My Classes > Class Overview

| Math 3 Class A<br>Periods: Grade: 03<br>District Tests 3 | 28<br>STUDENTS   | <b>3</b><br>ADMINISTRATIONS                                        | View: Roster                         | Administration |                    | 🛱 Schedule a Test      |
|----------------------------------------------------------|------------------|--------------------------------------------------------------------|--------------------------------------|----------------|--------------------|------------------------|
| Test Program Interim Assessments 👻                       | Grade<br>03, 04, | s: Content Areas: Test<br>, <b>05, 06, 07, 08 ELA, Math Fall</b> , | ng Windows:<br><b>Winter, Spring</b> |                |                    | 내 View ISR             |
| Search Administrations                                   | ٩                | Filter Administrations                                             |                                      |                |                    | Sort By: Most Recent 👻 |
| Students by Score / Leve                                 | əl               |                                                                    |                                      |                |                    |                        |
| Student                                                  | Math Gr3 I       | Interim 3                                                          | Math Gr3 Interim                     | 2              | Math Gr3 Interim 1 |                        |
| Class Average                                            | 598              | Average                                                            | 612                                  | Average        | 607                | Average                |
| Cox, Karen                                               | : 450            | Average                                                            | 800                                  | Above Average  | 800                | Above Average          |
| Franklin, Mark                                           | : 450            | Average                                                            | 740                                  | Above Average  | 600                | Average                |
| Frye, Robin                                              | : 740            | Above Average                                                      | 450                                  | Average        | 530                | Average                |

#### Video Student Reports *(option for 2024-25)*

- Pearson Interim Assessment video student reports will deliver test information in an easy-tounderstand video, with closed captioning, to ensure all caregivers understand their students' results.
- View a sample at <u>https://www.youtube.com/watch?v=</u> <u>CivCljmcAM4</u>

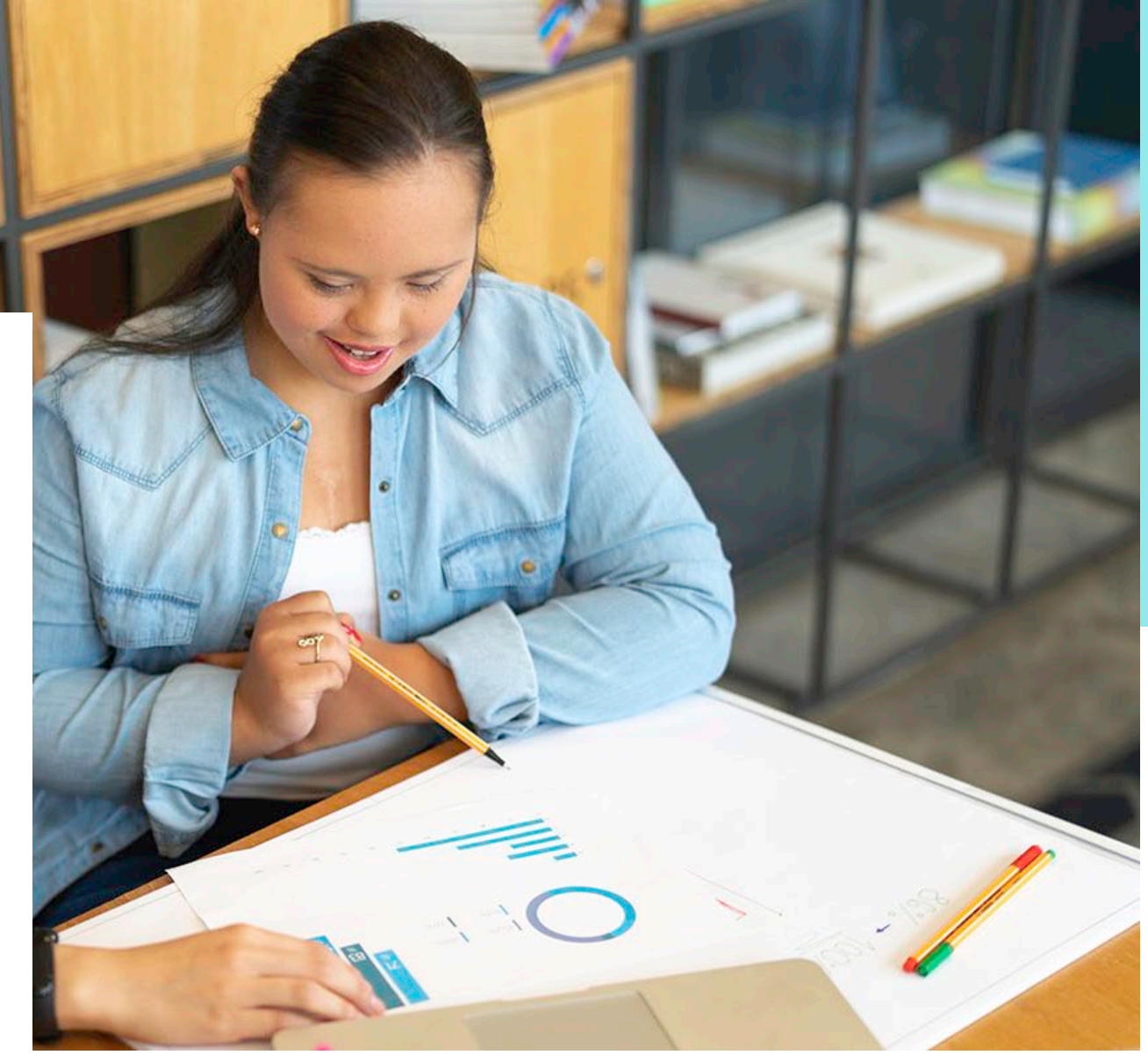

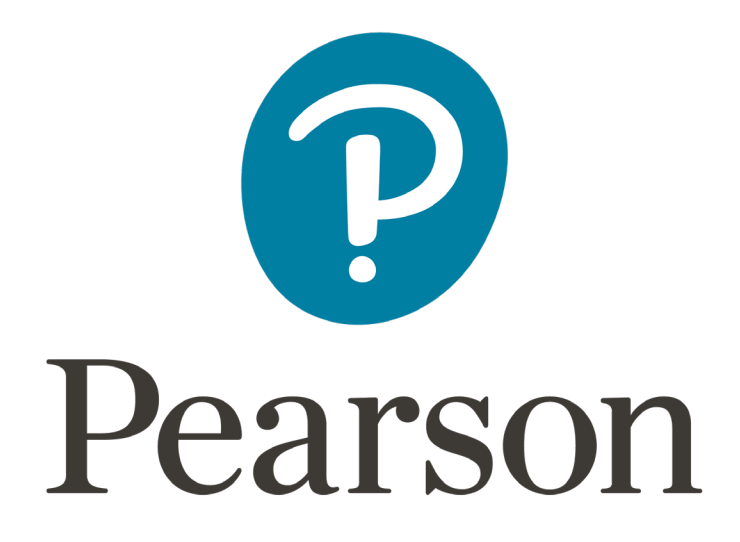